## OBERLIN

## COLLEGE & CONSERVATORY

## SUPPLIER MANAGEMENT INVITATION – QUICK REFERENCE

| Step 1: Log into ObieBuy via single sign-on / Oberview                                                                                                    | Forms                                  |
|----------------------------------------------------------------------------------------------------|----------------------------------------|
| Step 2: Select "Add Supplier" from Forms on main screen                                                                                                    | Add Supplier Add Supplier Add Supplier |
| <b>Step 3:</b> Click on 'Select Supplier' (highlighted). Search for supplier to verify account doesn't already exit. If they don't show on populated list (scrolling may be necessary), see next step. If they |                                        |

do populate, then they already exist in our system. Please provide accounts payable (<u>apayable@oberlin.edu</u>) with verified (by phone) vendor contact information (contact name and email of person responsible for registering / updating vendor information) for us to send an invitation on your behalf.

Step 4: If supplier doesn't exist, click on 'Add Supplier' (circled)

| ObieBuy                                                                                                    |   |                      |                                                                                         |
|----------------------------------------------------------------------------------------------------|---|----------------------|-----------------------------------------------------------------------------------------|
| Form • Add Supplier                                                                                                    |   |                      |                                                                                         |
| One or more errors were detected. See below for details.                                                                                                    |   |                      |                                                                                         |
| General Information                                                                                                    | ٢ | Supplier Information |                                                                                         |
| This is an example Form layout.<br>Enter instructions for the Form hereHTML tags are <b>supported</b> . Add fields to any section or creat<br>more sections and groups. | • | Add Supplier         | First Check that Supplier does not exist in Jaggaer.<br>Supplier Search<br>Add Supplier |
|                                                                                                    |   | Existing Supplier    |                                                                                         |
|                                                                                                    |   | Enter Supplier *     | Select Supplier Q.                                                                      |
|                                                                                                    |   |                      |                                                                                         |

## Step 5: Complete the Add Supplier invitation.

Choose Registration Type – Options Defined:

- Supplier with Federal Tax ID Number (EIN): all other business types
- International/Foreign Entity: supplier from country that is NOT the United States
- **Profile 3**: place holder, please do not use.
- Supplier with a Federal Social Security Number: supplier that is an individual/sole proprietor/single member U.C. Will need to verify with supplier before sending invitation.

Check Send and Invitation "YES" – see Highlighted Complete all fields with an asterisk. When completed, click on 'Invite Supplier to Register'.

| egistration Type *                                            | Supplier with Federal Tax ID Number (EIN)                                                       |
|---------------------------------------------------------------|-------------------------------------------------------------------------------------------------|
| upplier Name *                                                | Supplier with Federal Tax ID Number (EIN)<br>International/Foreign Entity<br>Peofile 2          |
| upplier Number                                                | Supplier with Federal Social Security Number                                                    |
| ax ID Number                                                  |                                                                                                 |
| UNS                                                           |                                                                                                 |
| o you want to send the<br>upplier an invitation to<br>gister? | 🖲 Yes 🔿 No                                                                                      |
| rst Name                                                      |                                                                                                 |
| ast Name                                                      |                                                                                                 |
| mail Address *                                                |                                                                                                 |
| onfirm Email Address *                                        |                                                                                                 |
| omment                                                        |                                                                                                 |
|                                                               | 800 characters remaining<br>Please make sure Invitation Comment place holder is set up in email |

-

173 West Lorain Street | Oberlin, Ohio 44074-1073 USA | [P] 440.775.8428 | [F] 440.775.5606